## NEXT: After you have been awarded financial aid, the next step on your Checklist will be highlighted in yellow, "Review and Accept your Financial Aid Award Package"

| 0        | Completed     | Your application is being reviewed by the Financial Aid Office |
|----------|---------------|----------------------------------------------------------------|
| <b>A</b> | Action Needed | Review and accept your Financial Aid Award Package             |

## At the "My Awards" page you will see your financial aid award(s). You must "Accept or "Decline" each award in yellow.

• Click "Click "Accept or Decline" to accept or decline <u>each</u> award, where indicated.

## My Awards You can accept or decline awards, and update your loan amounts. Select an Award Year: Fall 2016 - Spring 2017 $\sim$ You have the following Awards Your award package assumes you will be enrolled full-time. If you enroll less than full-time, the financial aid you actually receive may be less than what is stated here. Please contact your Financial Ai Scholarships and Grants Money you don't have to pay back \$36,899.00 Award Status **Total Awarded Amount** Laffin Trust Scholarship, John and Maria \$2,000.00 Accepted ∨ <u>View award</u> Provost's Merit Scholarship \$10,000.00 Accepted ✓<u>View award</u> **CalArts Grant** \$8,000.00 Accepted ∨<u>View award</u> ESTIMATED Federal Pell Grant \$5,815.00 Accepted ∨<u>View award</u> ESTIMATED Cal Grant A \$9,084.00 Accepted ∨<u>View award</u> ESTIMATED Cal Grant B \$2,000.00 Accepted View award Loans 26% \$13,000.00 Money you have to pay back Award Status **Total Awarded Amount** Subsidized Loans Estimated \$3,500.00 Accept or Decline Unsubsidized Loans \$4,000.00 Estimated Accept or Decline

E 1 1 1 1 1 1

If you accept loans, you will also see the "Loan Requirements Checklist"

| Loan Requirements Checklist |          |                                                                                                    |  |
|-----------------------------|----------|----------------------------------------------------------------------------------------------------|--|
| 0                           | Complete | <u>Complete Direct Loan Entrance Counseling</u><br>You completed the Direct Loan entrance counseling on 7/30/2016 |  |
| 0                           | Complete | Complete PLUS Loan Entrance Counseling<br>You completed the PLUS Loan entrance counseling on 7/30/2016            |  |
| 0                           | Complete | Sign a Direct Loan Master Promissory Note<br>Your active MPN expires on 7/30/2026                                 |  |
| 0                           | Complete | Sign a PLUS Loan Master Promissory Note<br>Your active MPN expires on 8/8/2026                                    |  |